Gainscha Network Inc.

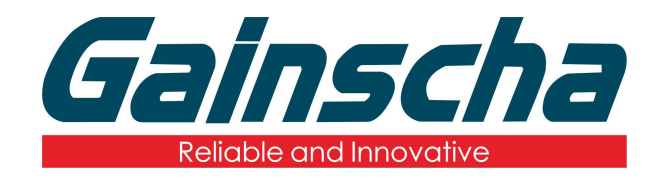

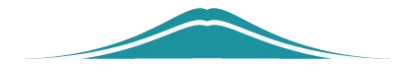

## STA 设置方法

## 操作说明

**User Guide** 

编撰日期: 2022 年 1 月 17 日 编撰人: 周晗

www.gainscha.com.tw

## WIFI 模块 STA 设置方法

打开打印机工具、开启打印机并是用 USB 接口进行连接。
在打印机里面读取打印机信息以及 WiFi 信息(前提是打印机里必须安装有 WiFi 模块)如下图:

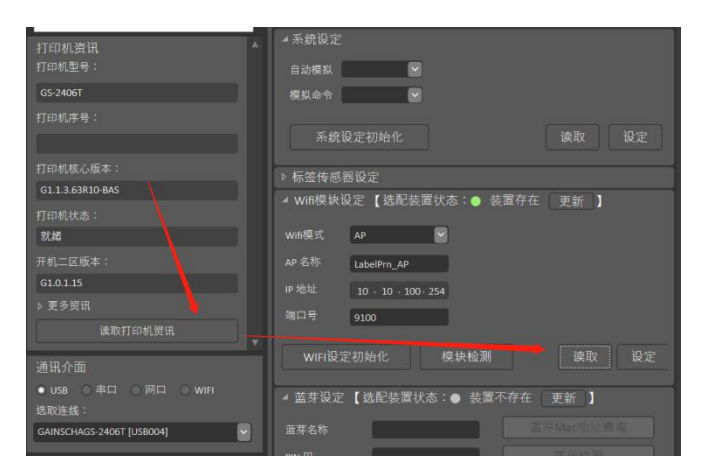

3.WiFi 模式选择 STA 模式注: (AP 为手机连接打印机 WiFi, STA 为连接局域网)。如下图:

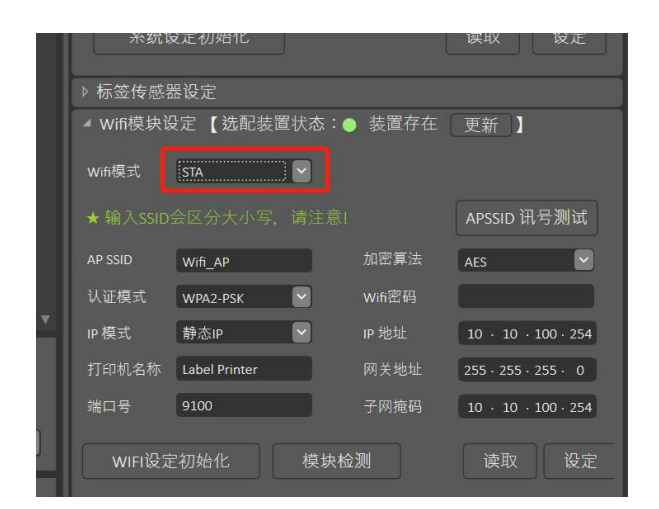

**4.**按下【Windows+R】输入"cmd",输入"ipconfig",回车键,便 可查询当前 IP 地址。

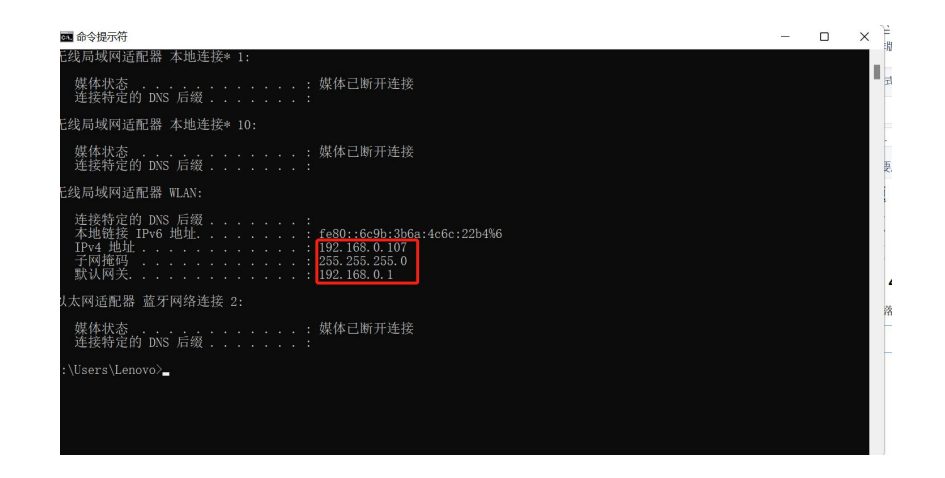

5.打印机工具里面的 IP 地址、网关地址、子网掩码必须与连接的 WiFi 的一样。(注: IP 地址不能与其他 IP 地址有冲突,最后一位输入你 ping 成功的数字)如下图:

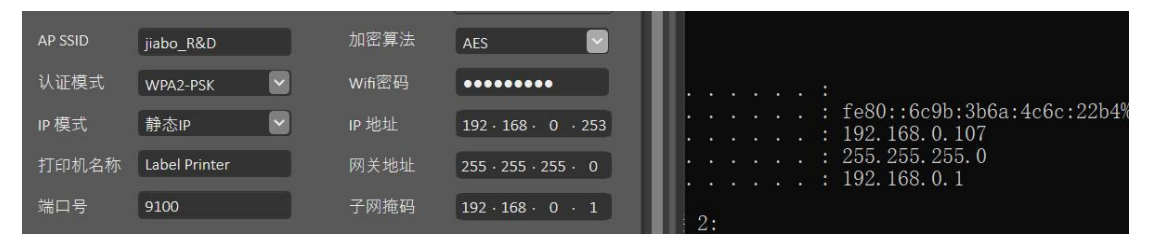

注(IP 地址最后一位不能与电脑连接的 WiFi 的 IP 地址一致,否则会有冲突,可以随便输入一个数字)

6.输入你所连接的 WiFi 名称与密码并设定如下图:

| ◢ Wifi模块设定 【选配装置状态:● 装置存在 更新 】 |               |        |                     |  |  |
|--------------------------------|---------------|--------|---------------------|--|--|
| Wifi模式                         | STA 🗸         |        |                     |  |  |
|                                |               |        | APSSID 讯号测试         |  |  |
| AP SSID                        | jiabo_R&D     | 加密算法   | AES                 |  |  |
| 认证模式                           | WPA2-PSK      | Vifi密码 | •••••               |  |  |
| IP 模式                          | 静态IP          | IP 地址  | 192 · 168 · 0 · 253 |  |  |
| 打印机名称                          | Label Printer | 网关地址   | 255 · 255 · 255 · 0 |  |  |
| 端口号                            | 9100          | 子网掩码   | 192 · 168 · 0 · 1   |  |  |
| WIFI设定                         | 2初始化 模块档      | 之测     | 读取    设定            |  |  |

7.记住端口号如下图:

| A 1097 (SOID  |               |        |                     |
|---------------|---------------|--------|---------------------|
| AP SSID       | jiabo_R&D     | 加密算法   | AES                 |
| 认证模式          | WPA2-PSK      | Wifi密码 |                     |
| IP 模式         | 静态IP          | IP 地址  | 192 · 168 · 0 · 253 |
| 打印机名称         | Label Printer | 网关地址   | 255 · 255 · 255 · 0 |
| 端口号           | 9100          | 子网掩码   | 192 · 168 · 0 · 1   |
| WIFI设定初始化模块检测 |               |        | 读取    设定            |

注: (打印机可以不连接电脑 USB 接口)

8.重启打印机,并用另外一台电脑打开打印机工具选择下方的 WiFi 模式并"寻找装置"如下图:

| 打印机序号:                 |
|------------------------|
| 打印却核心版大。               |
|                        |
| 打印机状态:                 |
| 开机二区版本:                |
| ▶ 更多资讯                 |
| 读取打印机资讯                |
| 通讯介面                   |
| ○ USB ○ 串口 ○ 网口 ● WIFI |
| 选取连线:                  |
| 寻找装置                   |
| 单位 毫米 🗸 转换工具           |

9. 输入刚刚记下的端口号并点击搜寻如下图:

|   | 搜寻无线网络打印机       |               | ×  |
|---|-----------------|---------------|----|
|   | IP 地址           | MAC 地址        |    |
|   |                 |               |    |
|   |                 |               |    |
|   |                 |               |    |
|   |                 |               |    |
| 0 | ·搜寻底若未显示已联机     | 之无线打印机数据,请重新排 | 叟寻 |
|   | 设定WI1Port: 9100 |               |    |
|   | 🥠 搜寻 🔰          | 🖗 选取 🛛 🚫 离开   |    |

**10.**选择搜寻出来的 IP 地址,并点击"选取"再读取打印机 信息**如下图**:

## Gainscha Network Inc.

| ₩11111111月 3.2.25(D)   |                                  |               |                    | -       |          | × |
|------------------------|----------------------------------|---------------|--------------------|---------|----------|---|
| Gainscha               | 打印机设定<br><sup>10小亚 同皮</sup> (mm) | 打印机功能<br>01.0 | 命令工具<br>11FJ3&AJIF | 档案管理    |          |   |
|                        | 间隙高度(mm)                         | 2.0           | 按键後打印              | 关闭      | ~        |   |
| 打印机型号:                 | 间隙偏移量(mm)                        | 0.0           | 裁切张数               | 1       |          |   |
| GS-2406T               | 黑标粗细(mm)                         | 0.0           | 标签传感器              | 依标签     |          |   |
| 打印机序号:                 | 黑标偏移量(mm)                        | 0.0           | 反向感应               | 关闭      |          | 1 |
|                        | 连续纸偏移量(mm)                       | 0.0           | 进纸偏移量(n            | nm) 0.0 |          |   |
| 打印机核心版本:               | 上盖关闭后吐纸                          | 吐纸            | ~                  |         |          |   |
| G1.1.3.63R10-BAS       | 「切刀 ————                         |               |                    |         |          | h |
| 打印机状态:                 | 预列印                              | 否             | ✓ 裁切任务             | 每张都切    | ) 🔽      |   |
| 就绪                     | 切完後是否回拉                          | 是             | ✓ 裁切方式             | 正切      | <b>~</b> |   |
| 开机二区版本:                |                                  |               |                    |         |          | 1 |
| G1.0.1.15              | 一般设定初                            | ]始化           |                    | 读取      | 设定       |   |
| ▶ 更多资讯                 | ▲ 系统设定                           |               |                    |         |          |   |
| <b>↓</b>               | 自动模拟                             |               |                    |         |          |   |
| 通讯介面                   | 模拟命令                             |               |                    |         |          |   |
| ○ USB ○ 串口 ○ 网口 ● WIFI |                                  |               |                    |         |          |   |
| 选取连线:                  | 系统设定初                            | 始化            |                    | 读取      | 设定       |   |

11.读取成功,则 WIFI 模块 STA 就设置完成。